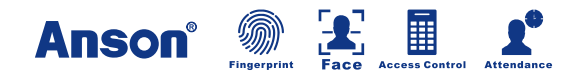

# **Fingerprint Product**

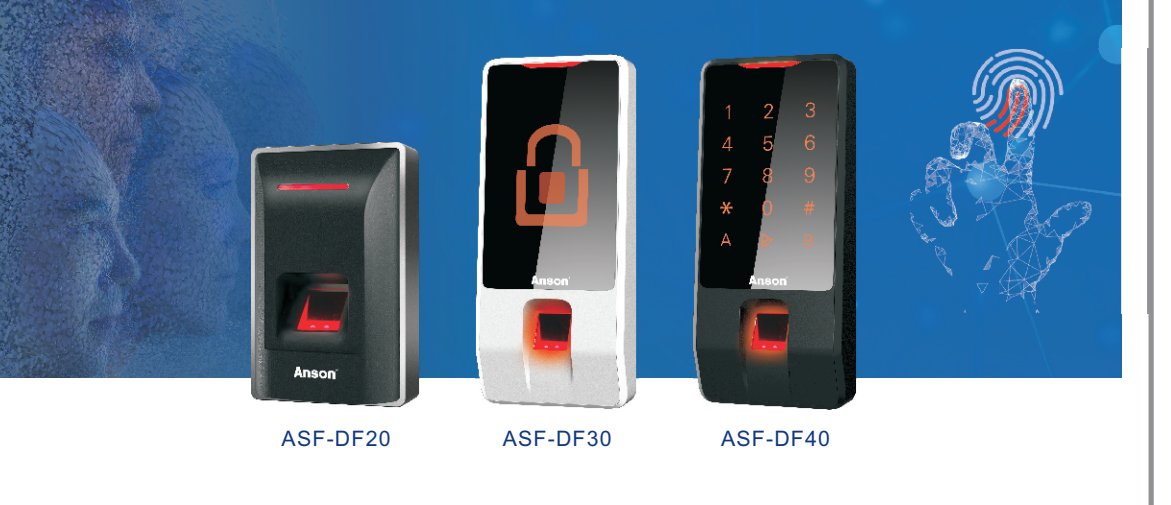

#### **Device Parameter**

Communication:TCP/IP Communication Rate:10M/100M User Capacity:Fingerprint3000 Record Capacity:50000 Alarm Record Capacity:20000 Exit Button:1 Door-Magnet:1

Authentication Mode:Fingerprint/Card(ID or IC)/ Password Reader Interface:1 Input Protection: TVS lightening protection, PTC surge protection Output Protection:Varistor Protection Working Voltage:DC12V Working Current:Non-load<1A Size(mm):ASF-DF20 L122×W77×H45 ASF-DF30 L179×W76×H36 ASF-DF40 L179×W76×H36

#### Advanced Features

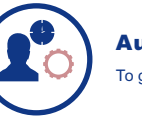

Automatic Attendance To generate attendance reports automatically

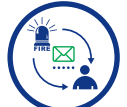

Alarm Push Satety abnormal reminder, easier to manage.

# **E-mail Service**

Send e-mail to manage about alarm information and attendance reports.

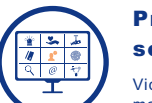

**Professional comprehensive** security management

Video, access control, alarm and attendance nanagement system

# Staff Care

Focus on employee working situation and help increase efficiency.

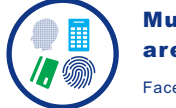

**Multiple identification modes** are used in combination

Face, fingerprint, RFID, password are all used.

For advanced features, please use Safesmart Business software.

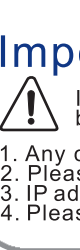

### **User Manual**

#### **Professional Features**

| Fisrt-card                  | Any card can be first-card                                                                          |
|-----------------------------|----------------------------------------------------------------------------------------------------|
| Multi-card                  | Support 4 cards                                                                                     |
| Remote Access Control       | Any door can be opened via center authentication                                                    |
| Enforced control            | Forced open/close door for long time                                                                |
| Threaten Code               | A group of 6 digits code                                                                            |
| Open Door by Password       | Every user can be assigned with one password                                                        |
| Door Normal Open Timed      | Normal open can be set for three time segments                                                      |
| Door Bolt Mode              | Normal open in unfixed time                                                                         |
| Anti-passback               | Two readers or all readers can be set in a group                                                    |
| Limit Valid Date            | To set user valid date, user will limit to access after valid date, it can be accurate to the hour. |
| Global Anti-passback        | User can set all devices that managed by software as global anti-passback group by software.        |
| Self-defined Input / Output | Self-defined input/output and relay                                                                 |
| Activate/Dismiss Security   | Any user can activate/dismiss security by card/fingerprint or software                              |
| Data Storage Mode           | Cycled Storage                                                                                      |
| Video Record/Snapshot       | Related video, record or snapshot via software                                                      |
| Access Authority            | 200 groups                                                                                          |
| Authentication Mode         | Fingerprint/Card                                                                                    |
| Reader Protocol             | Wiegand26/34                                                                                        |
| Real-time Monitor           | Software can real-time monitor the status of access and alarm.                                      |
| Alarm Linkage               | Valid fingerprint, invalid fingerprint and alarm input can trigger the specified relay action.      |

#### For professional features, please adopt the Safesmart Plus software.

# Important Notices

If user do not follow below items, system may not work well, even bring some damages.

Any connection and operation are prohibited when components or the controller is power on.
Please connect the system according to the instructions described in this manual.
IP address should not be repeated. If there are two network cards in PC, please prohibit one.
Please use specified power supply.

# **Product Appearance**

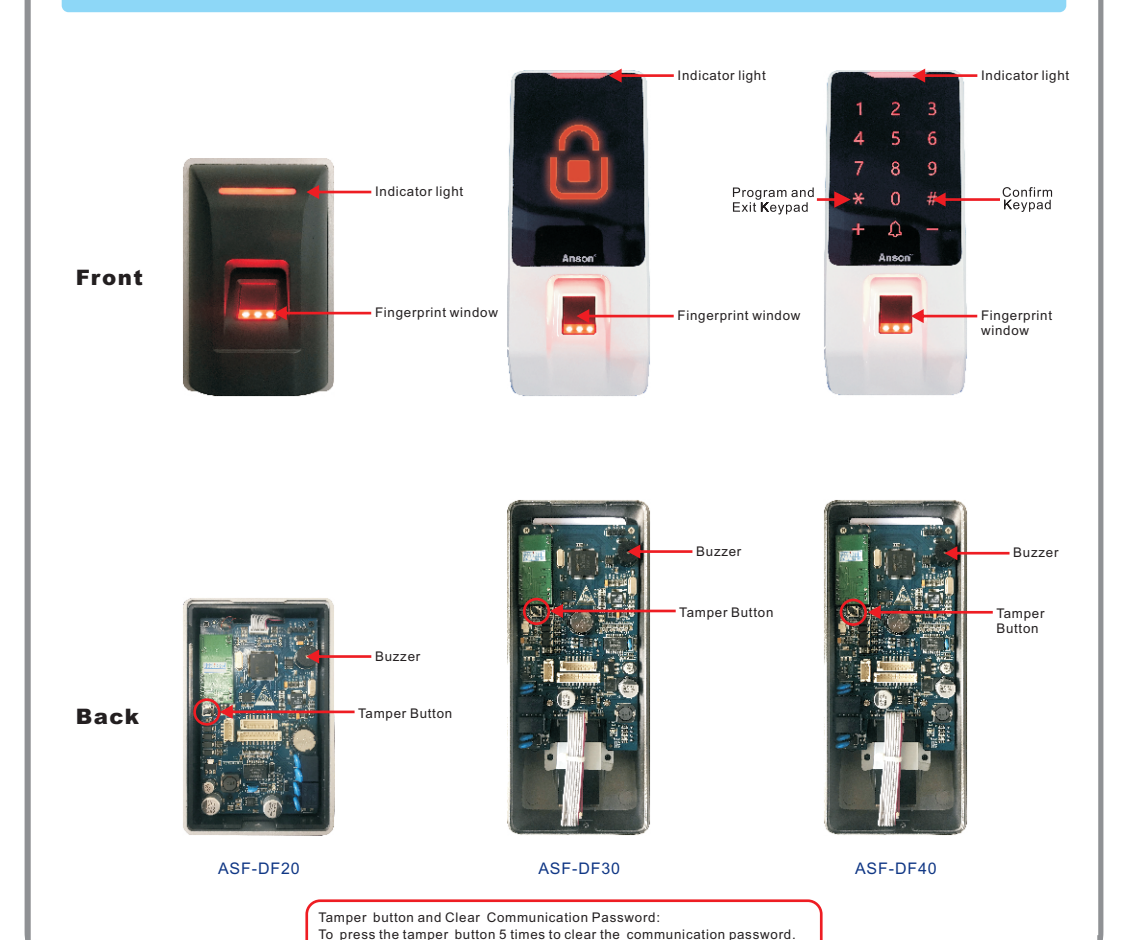

After clearing, it will beep.

#### Take ASF-DF40 as an example:

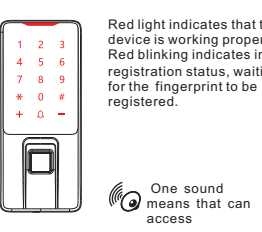

#### Fingerprint registration process:

| Start to register<br>fingerprint by<br>software |        |
|-------------------------------------------------|--------|
|                                                 | Rec    |
|                                                 | waitin |

## **Indicator Light and Sound Indication**

ed light indicates that the device is working properly. Red blinking indicates in registration status, waiting for the fingerprint to be

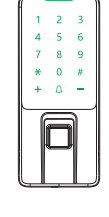

The green light indicates that can access and fingerprint registered successfully.

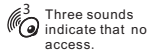

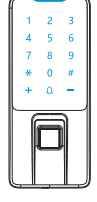

Blue light indicates device is programming status. Continuou blinking indicates entering the programming status. Blue light blinking once means that the fingerprint registration is done.

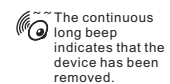

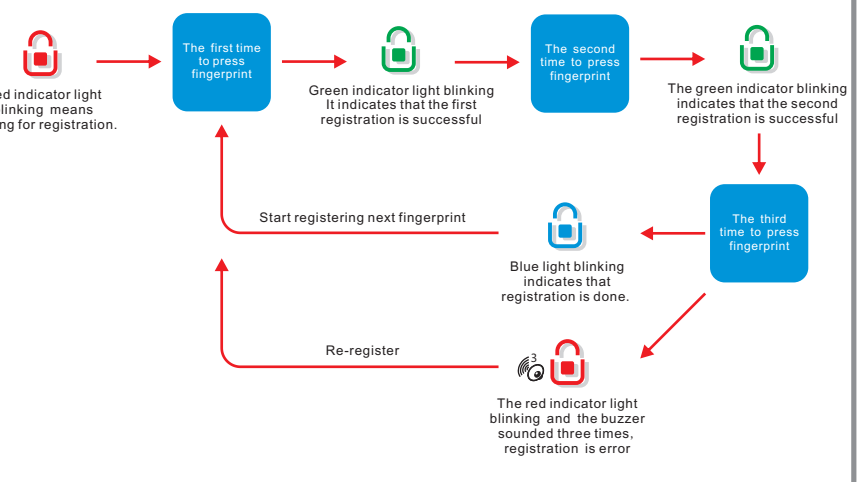

### **Product Installation**

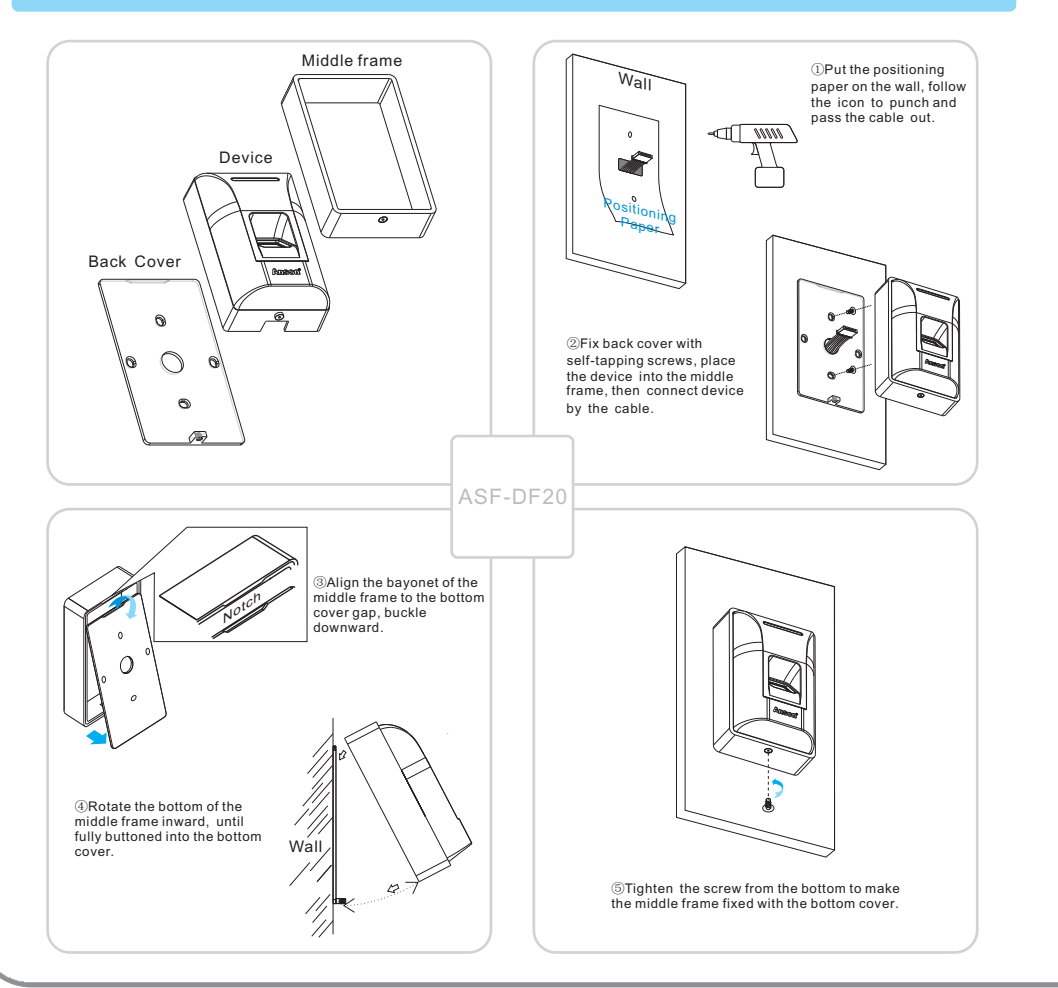

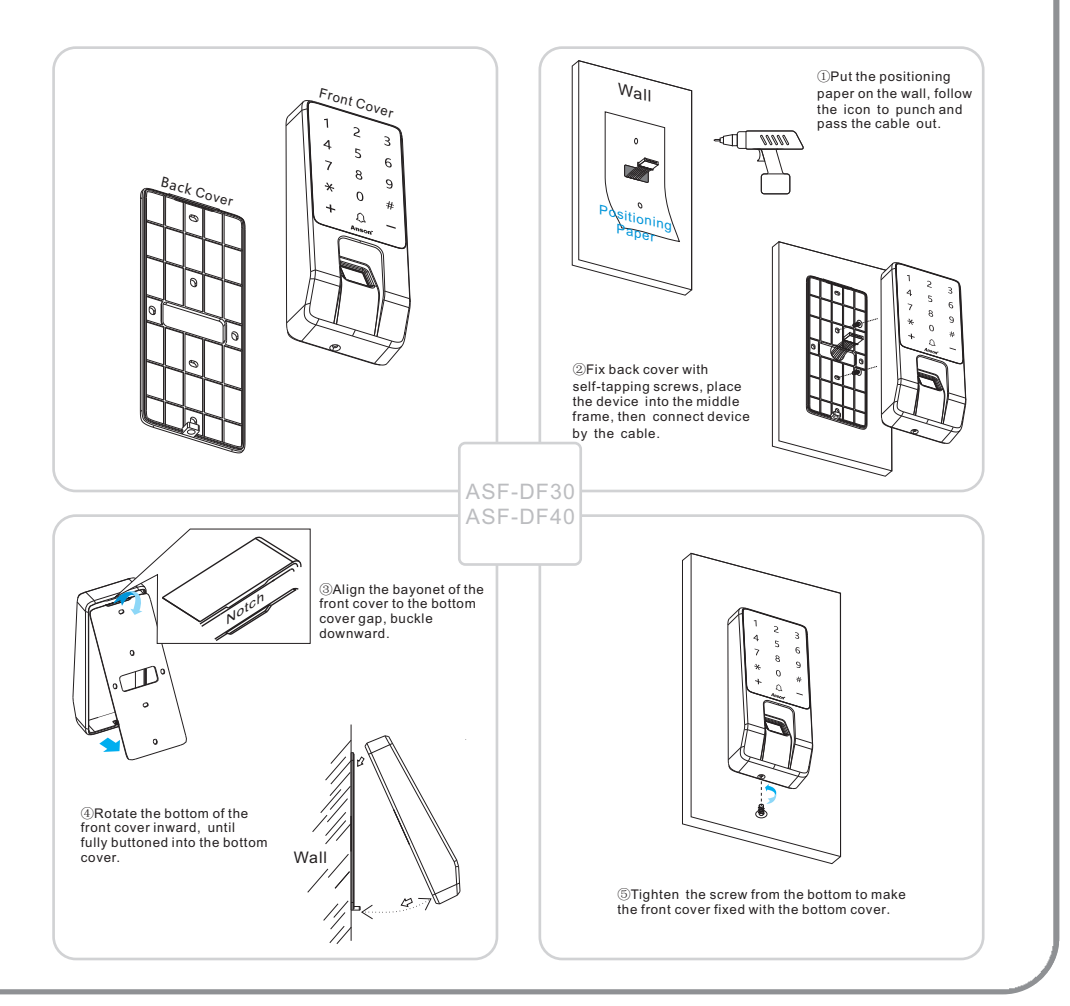

for staff

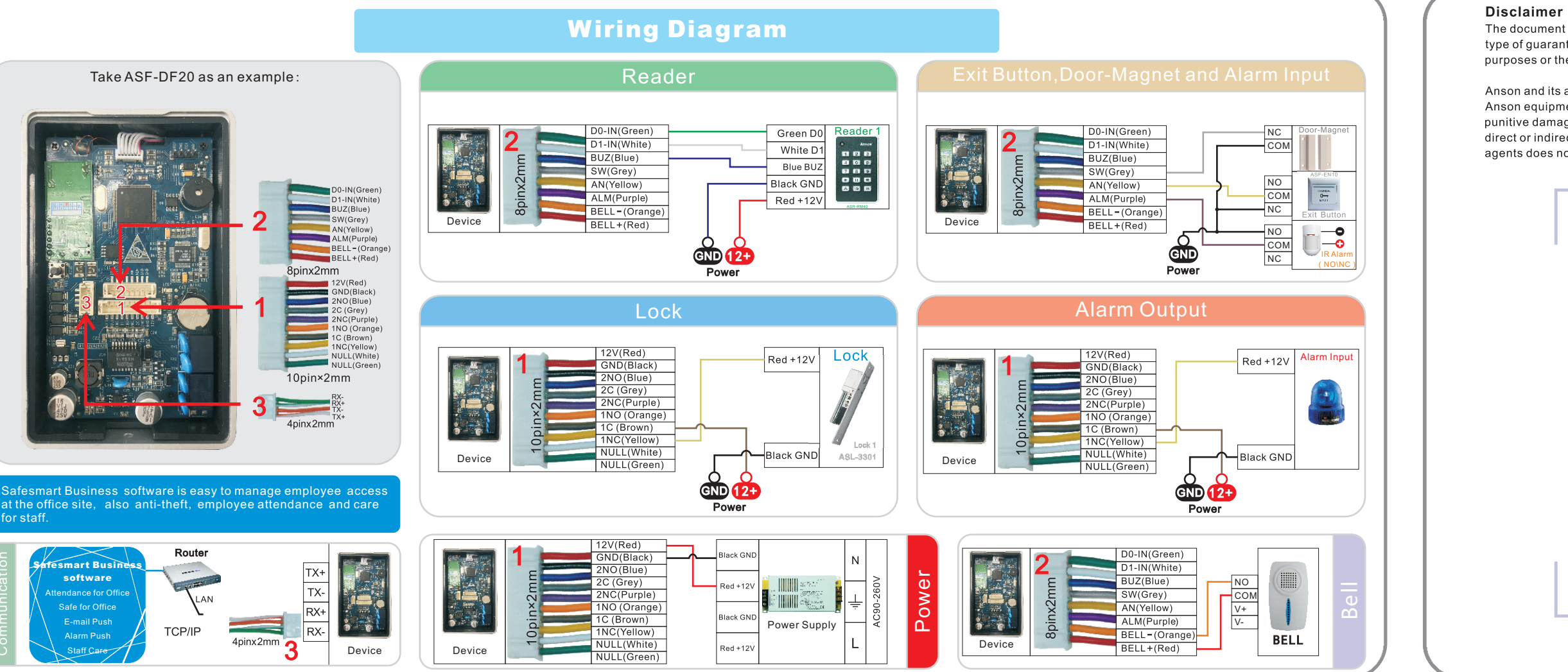

The document provides information according to products specification. Anson does not undertake any type of guarantee, express or implied warranties, including any implied merchantability, specific purposes or the infringement. The information in the document are changed without prior notice.

Anson and its associated sales agents special statement does not assume the result of the use of Anson equipment of any and all direct, indirect, special, in general, by chance, inevitably, punitive damages. Any user's improper operation or use of the environment problem caused by direct or indirect losses, user pays full responsibility, equipment manufacturers and related sales agents does not undertake any responsibility.

#### For More Information

#### Tel: +86-755-89959665/89745595

Room 415, Building B, Area 5, the South of Hong Hua Ling Industrial Park, Xili, Nanshan, shenzhen China